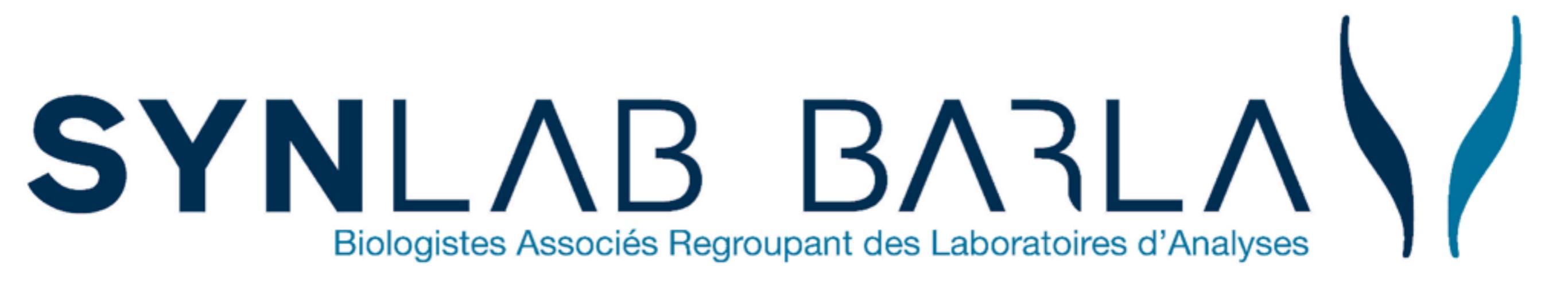

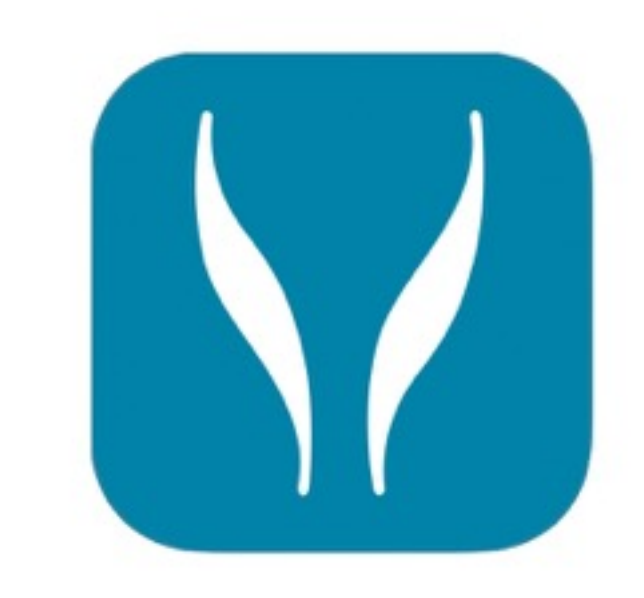

#### iLabPro

Laboratoire de biologie médicale SYNLAB BARLA

X.TEMIN

Présentation générale de l'application mobile iLabPro

- iLabPro est un catalogue d'analyses de biologie médicale en ligne, accessible aux biologistes, aux IDE, aux médecins, aux EPHAD et aux préleveurs.
- iLabPro c'est une application mobile développée par le laboratoire SYNLAB BARLA.

#### Comment se connecter à l'application

#### **Comment télécharger l'application ?**

Rendez vous sur notre site internet <u>www.labo-barla.eu</u> onglet Catalogues des analyses

\* L'application est disponible sur iOs et Android

**iOS :** Vous devez disposer d'un compte APPLE pour télécharger iLab-Pro.

- Se connecter à l'app Store
- Recherchez iLab-Pro
- Cliquez sur « installer »
- Lorsque votre application est installée sur votre mobile, celle-ci est reconnaissable par cette icône.

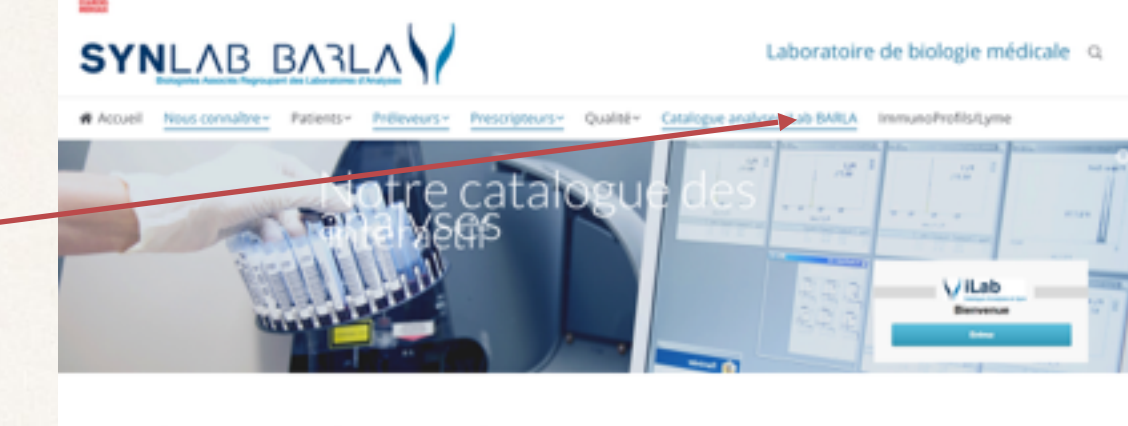

Catalogue analyses iLab BARLA

Le catalogue des analyses en ligne iLab BARLA est un outil pratique qui simplifie la réalisation des

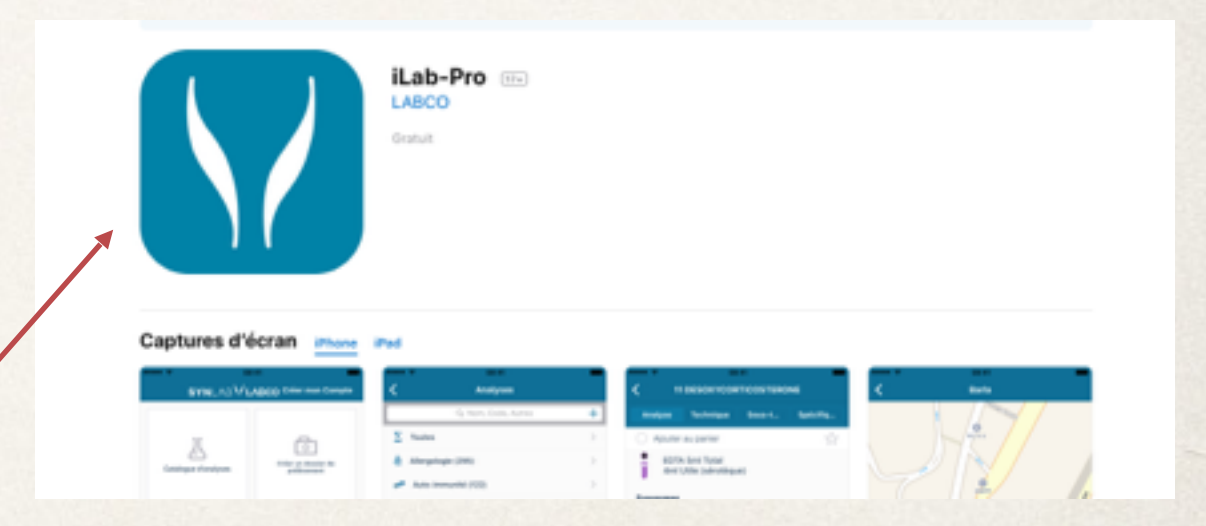

## ANDROID : le play store de Google est accessible à tous les utilisateurs

|                                                                 | 🖬 🍝 🖬                   | 🖻 🔯 🧐 💒 100% 🛢 11:47                                           |
|-----------------------------------------------------------------|-------------------------|----------------------------------------------------------------|
| Se rendre sur « Google Play »                                   | ÷                       | Q :<br>Quality Diagnostics                                     |
| <ul> <li>Recherchez iLab-Pro</li> </ul>                         |                         |                                                                |
| <ul> <li>Cliquez sur iLab-Pro</li> </ul>                        | DÉSINS                  | iLab-Pro Labco<br>William Antwi<br>PEGI 3<br>STALLER OUVRIR    |
| <ul> <li>Acceptez les éléments demandés</li> </ul>              | Plus de 1001é           | Chargement(s)                                                  |
| <ul> <li>Une fois téléchargée, cliquez sur</li> </ul>           |                         | Santé et remise Similaires<br>en forme                         |
| « OUVRIR »                                                      | iLab Pri                | o est un catalogue d'analyses de<br>biologie médicale en ligne |
| <ul> <li>Lorsque votre application est installée sur</li> </ul> | Correct                 | EAUTÉS<br>ctions de bugs et optimisations                      |
| votre mobile, celle-ci est reconnaissable par cette icône.      | r=++++++ 0-★;<br>Accuel | LIRE LA SUITE                                                  |

**B)** Comment avoir une adresse email SYNLAB BARLA sécurisée ?

S'identifier sur iLab-Pro

Entrez votre identifiant Labco\*

 Si vous ne disposez pas d'identifiant LABCO, prenez contact avec le service communication à l'adresse suivante : <u>contact@labo-barla.eu</u> ou directement <u>xavier.temin@labo-barla.eu</u> / 0612600989

*\*Identifiant LABCO = adresse email labco sécurisée + mot de passe* 

#### Accueil

- Vous retrouvez ici l'ensemble des catégories de l'application iLabPro
- 1: Catalogue d'analyses
- 2 : Création dossiers de prélèvement
- 3 : Base patients
- 4 : Consultation / gestion des dossiers
- 5 : Actualités et résultats
- 6 : Liste des sites

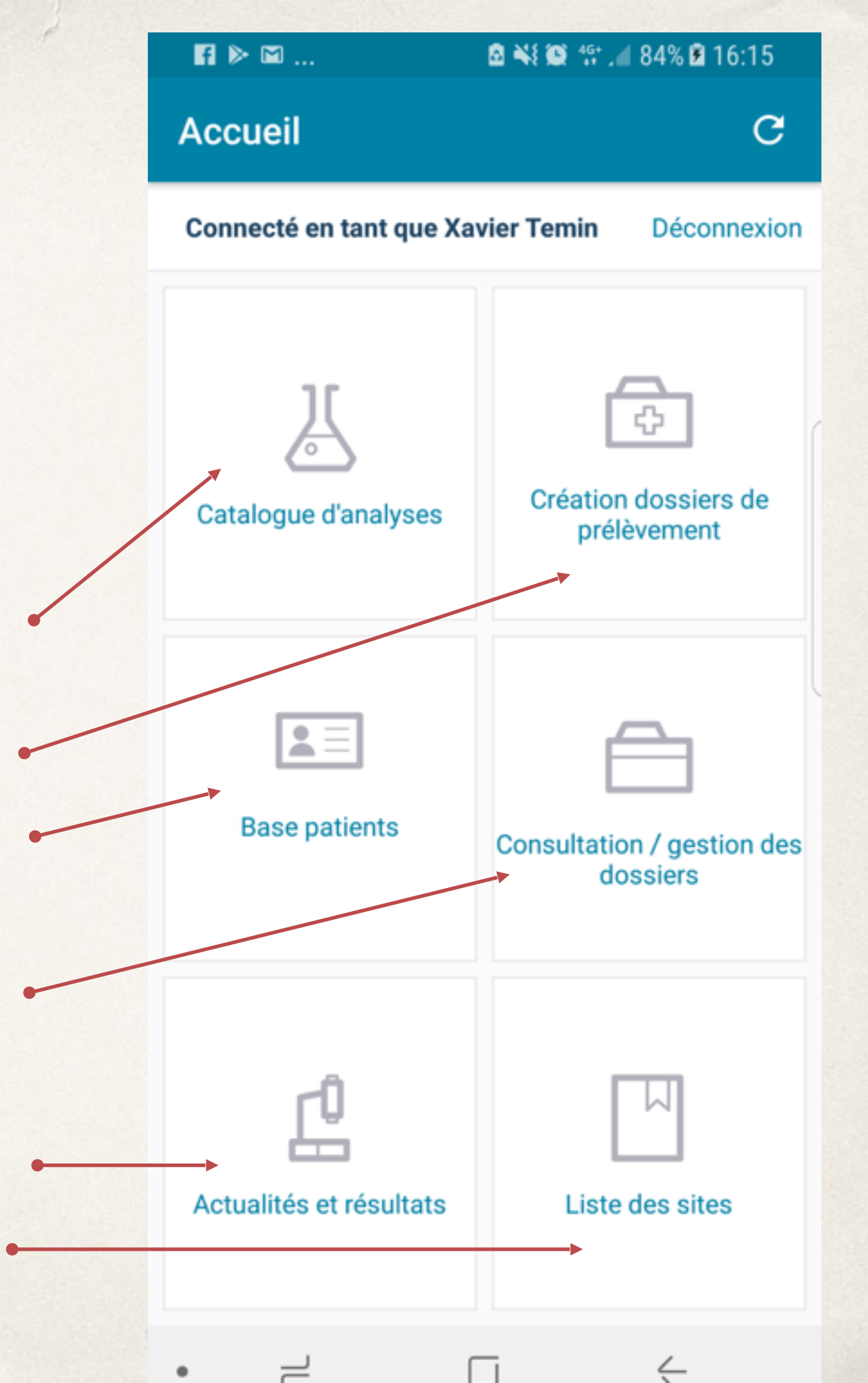

### 1 : Catalogues des analyses

- Après avoir cliqué sur « Catalogue d'analyses », sélectionnez « Toutes » pour accéder à l'ensemble du catalogue d'analyses ou choisissez une catégorie (Allergologie, auto-immunité...) pour affiner votre recherche.
- Sélectionnez une analyse (exemple ci contre « 1 HYDROXYPYRENE »)
- Cliquer sur « l'étoile » pour placer cette analyse en favoris.
- Cliquez sur le et accédez à la fiche analyse correspondante à votre sélection
- Au besoin, utilisez l'outil « Recherche » ou « Filtre » pour affiner votre recherche

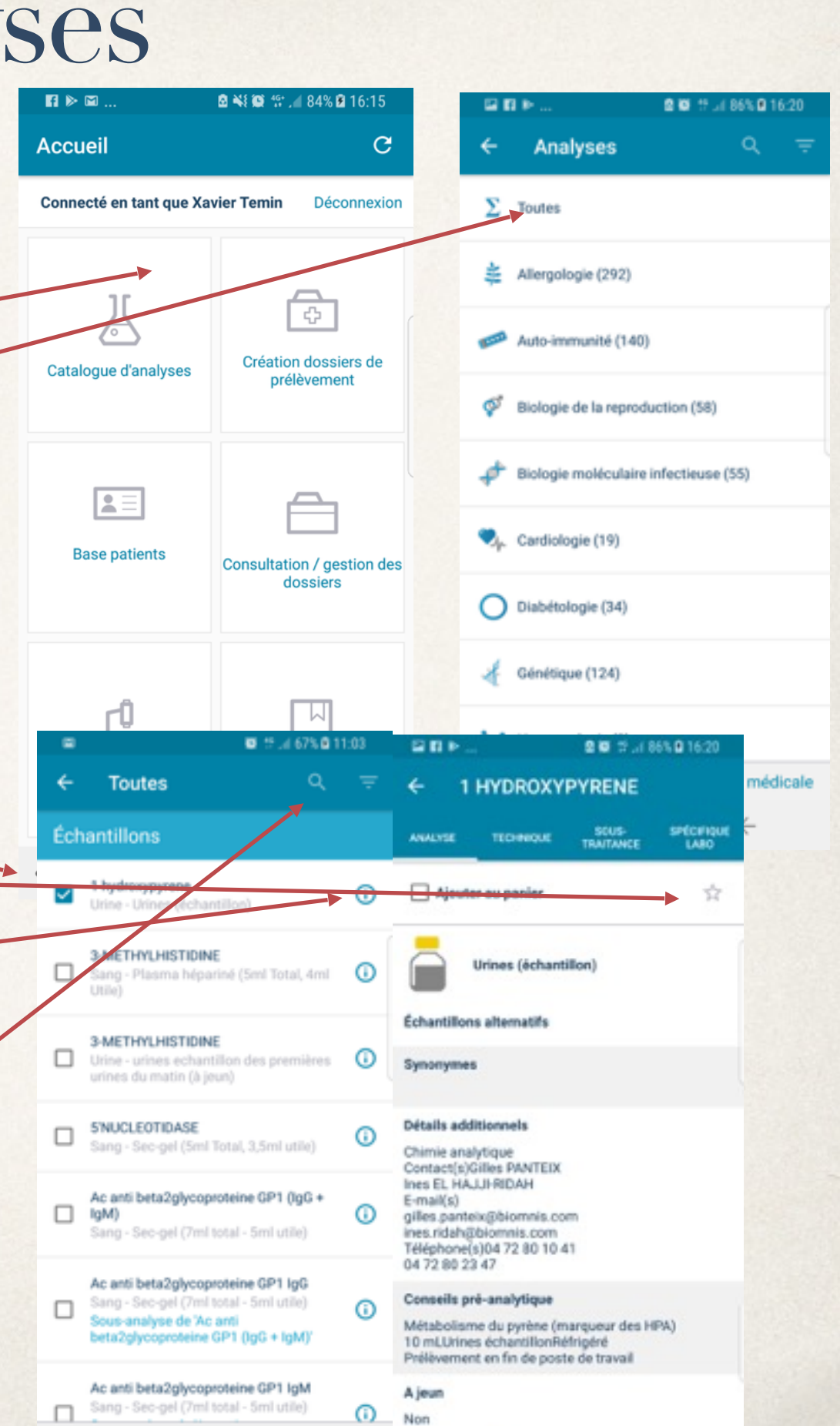

# Rechercher des analyses

Échantillons

Analyses sélectionnées

1 hydroxypyrene Urine - Urines (échantillon)

)

(i)

**(i)** 

(i)

(i)

(i)

x 1

x 1

x 20

Sang - Sec-gel (5ml Total, 3,5ml utile)

11 DESOXYCORTISOL Sang - EDTA-gel (7ml Total, 5ml Utile)

2.5 hexanedione Urine - Urines (échantillon)

Urine - Urines des 24 H

Panier

ÉCHANTILLONS

21 DESOXYCORTISOL Sang - EDTA-gel (7ml Total, 5ml Utile)

Ordre des échantillons necessaires pour les analyses

3,5ml utile)

5ml Utile)

Sec-gel (5ml Total,

EDTA-gel (7ml Total,

Urines (échantillon)

**i** 

Toutes

- o F

sélectionnées

Indéf.

3 ORTHO METHYLDOPAMINE

🖻 🖓 📲 🛍 🕾 🔐 89% 🖬 16:27

ANALYSES

Une fois que vous avez sélectionné vos analyses :

Cliquez sur échantillons : Vous accédez à
 l'ordre des échantillons nécessaires pour les
 analyses sélectionnées (voir ci contre)

- Cliquez sur l'onglet « **Analyses** » pour accéder à votre liste d'analyse sélectionnée.

- Sélectionnez dans l'onglet « **Analyses** » une analyse pour accéder à la fiche détaillée de celle-ci.

# L'onglet « Analyse »

- L'onglet « Analyse » regroupe les informations suivantes :
- le type d'échantillon requis pour cette analyse
- les paramètres pré-analytiques
- les détails additionnels (coordonnées de contact)
- la tarification
- les documents
- la pathologie
- le secteur technique
- la date de la dernière MAJ.

| ⊑ 🖬 🕨 🙆 🐼 🕸 .⊪ 86% 🔒 16:20                                                                                                    |  |  |  |  |  |
|----------------------------------------------------------------------------------------------------|--|--|--|--|--|
| ← 1 HYDROXYPYRENE                                                                                                    |  |  |  |  |  |
| ANALYSE TECHNIQUE SOUS- SPÉCIFIQUE<br>TRAITANCE LABO                                                                                                    |  |  |  |  |  |
| 🗌 Ajouter au panier 🕁                                                                                                    |  |  |  |  |  |
| Urines (échantillon)                                                                                                    |  |  |  |  |  |
| Échantillons alternatifs                                                                                                    |  |  |  |  |  |
| Synonymes                                                                                                    |  |  |  |  |  |
| Détails additionnels                                                                                                    |  |  |  |  |  |
| Chimie analytique<br>Contact(s)Gilles PANTEIX<br>Ines EL HAJJI-RIDAH<br>E-mail(s)<br>gilles.panteix@biomnis.com<br>ines.ridah@biomnis.com<br>Téléphone(s)04 72 80 10 41<br>04 72 80 23 47 |  |  |  |  |  |
| Conseils pré-analytique                                                                                                    |  |  |  |  |  |
| Métabolisme du pyrène (marqueur des HPA)<br>10 mLUrines échantillonRéfrigéré<br>Prélèvement en fin de poste de travail                                                                    |  |  |  |  |  |
| A jeun<br>Non                                                                                                    |  |  |  |  |  |
| Délai technique<br>2 semaines                                                                                                    |  |  |  |  |  |
| Prix<br>54 €                                                                                                    |  |  |  |  |  |
| Cotation<br>unspecified : unspecified                                                                                                    |  |  |  |  |  |
| Documents                                                                                                    |  |  |  |  |  |

## L'onglet « Technique »

- L'onglet « technique » regroupe :
- la méthode
- les valeurs de référence
- les limites de linéarité
- les automates
- la sensibilité analytique et fonctionnelle.

|   | ₩ 🖬 🕨                     |                              | 🖻 😂 😚 .iil 8       | 6% 🖻 16:20         |  |  |  |
|---|---------------------------|------------------------------|--------------------|--------------------|--|--|--|
|   | ← 1                       | HYDROXY                      | PYRENE             |                    |  |  |  |
|   | ANALYSE                   |                              | SOUS-<br>TRAITANCE | SPÉCIFIQUE<br>LABO |  |  |  |
|   | Ajoute                    | er au panier                 |                    | Å                  |  |  |  |
|   |                           | Urines (échant               | illon)             | ſ                  |  |  |  |
|   | Méthode                   |                              |                    |                    |  |  |  |
|   | Chromatog<br>Fluorimétrie | raphie Liquide H<br>e        | laute Perform      | ance /             |  |  |  |
| / | Valeurs de référence      |                              |                    |                    |  |  |  |
| / | 0 - 0 /100 gb             |                              |                    |                    |  |  |  |
|   | Limites de linéarité      |                              |                    |                    |  |  |  |
|   | 0 - 0 /100 g              | b                            |                    |                    |  |  |  |
|   | Automate /                | ' <b>tech. manuelle</b><br>é | •                  |                    |  |  |  |
|   | Sensibilité               | analytique                   |                    |                    |  |  |  |
|   | 0 /100 gb                 |                              |                    |                    |  |  |  |
|   | Sensibilité<br>0 /100 gb  | fonctionnelle                |                    |                    |  |  |  |
|   | • –                       |                              | J                  | ć                  |  |  |  |

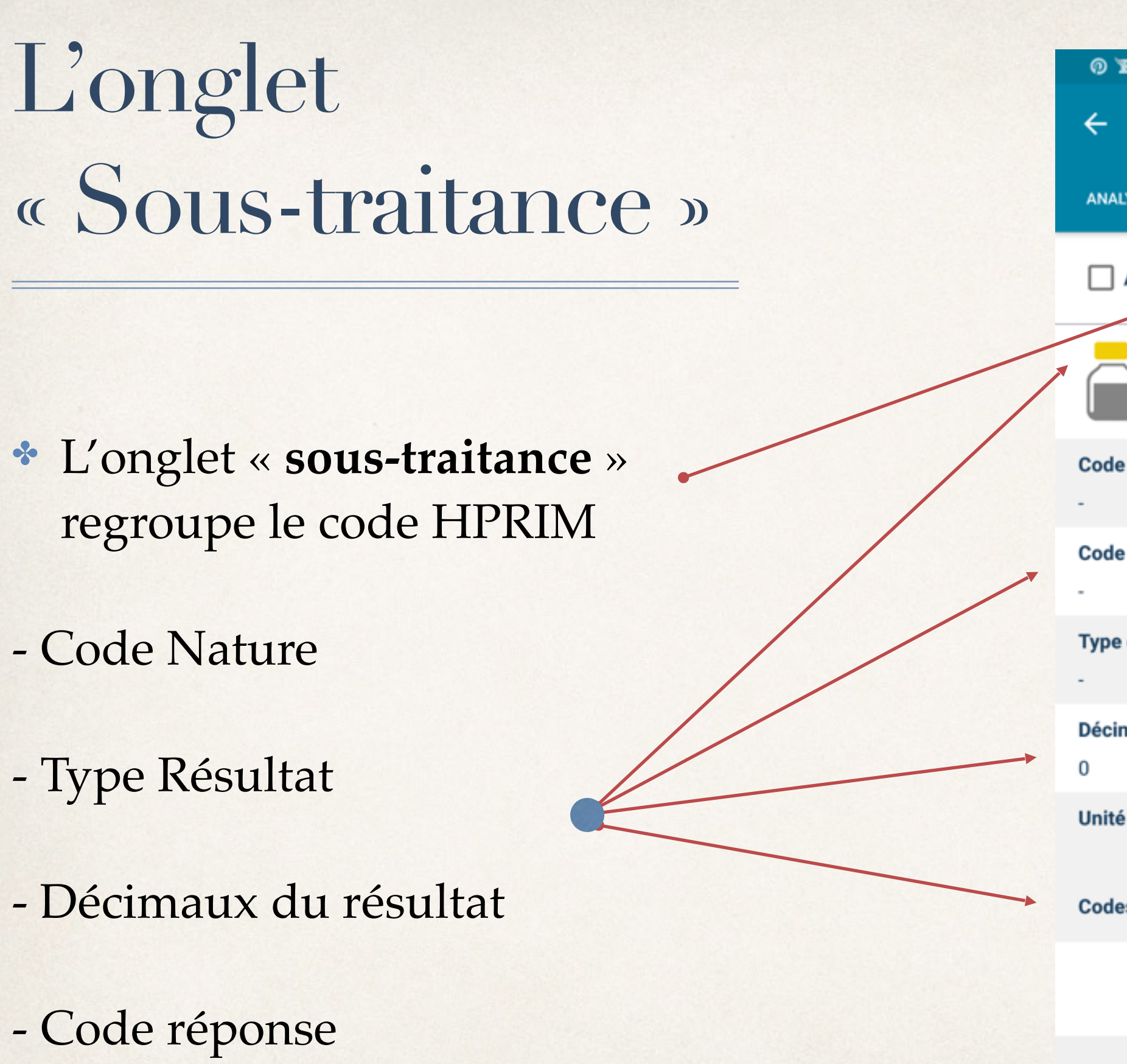

| 0 F 🖬 .         |                | 8 10 19 Jul 8      | 86% 🖻 16:20        |
|-----------------|----------------|--------------------|--------------------|
| <b>←</b> 1      | HYDROXY        | PYRENE             |                    |
| ANALYSE         | TECHNIQUE      | SOUS-<br>TRAITANCE | SPÉCIFIQUE<br>LABO |
| Ajout           | er au panier   |                    | 4                  |
|                 | Urines (échant | illon)             |                    |
| Code HPR<br>-   | IM             |                    |                    |
| Code natu<br>-  | re             |                    |                    |
| Type de ré<br>- | sultat         |                    |                    |
| Décimaux<br>0   | du résultat    |                    |                    |
| Unité du re     | ésultat        |                    |                    |
| Codes rép       | onse           |                    |                    |
|                 |                |                    |                    |
| • =             |                | J                  | <                  |

#### L'onglet « Spécifique labo »

- L'onglet « Spécifique labo » regroupe :
- le type d'échantillon à utiliser
- les conseils pré-analytique
- les conseils post-analytique
- les interférences
- les synonymes
- les documents
- l'URL de la documentation médicale

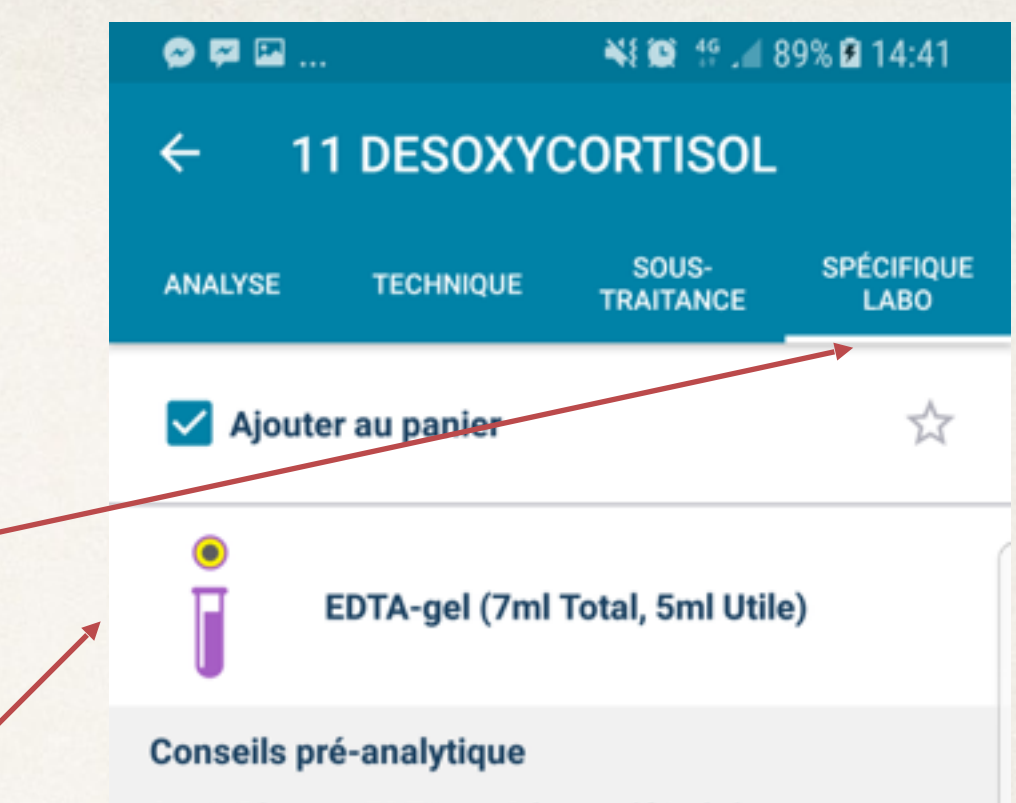

2 mL Plasma EDTA ou Sérum réfrigéré Rythme Circadien : Il existe pour ce paramètre biologique un rythme circadien (concentration maximale le matin ), d'une amplitude suffisamment importante pour avoir une influence significative sur l'interprétation clinique.

#### **Conseils post-analytique**

 la forme classique, révélée à la naissance par un pseudo-hermaphrodisme féminin avec masculinisation des organes génitaux externes, associé à une hypertension artérielle;

 la forme à révélation tardive, présentant cliniquement des signes d'intensité variable : hirsutisme, discrète virilisation, troubles des règles, avec ou sans hyper- tension artérielle. Le diagnostic est le plus souvent biologique après une stimulation par le test au Synacthène Immédiat® :

 réponse insuffisante en cortisol, en 11 â-hydroxyandrostènedione;

rénonce evolocive en 11-décovycortical enérifique

2 : Création dossiers de prélèvement

- iLab-Pro vous permet de créer un dossier de prélèvement en quelques clics :
- Cliquez sur « Création dossiers de prélèvement »
- Cliquez sur + pour créer un nouveau patient ou sélectionner un patient existant directement dans le répertoire

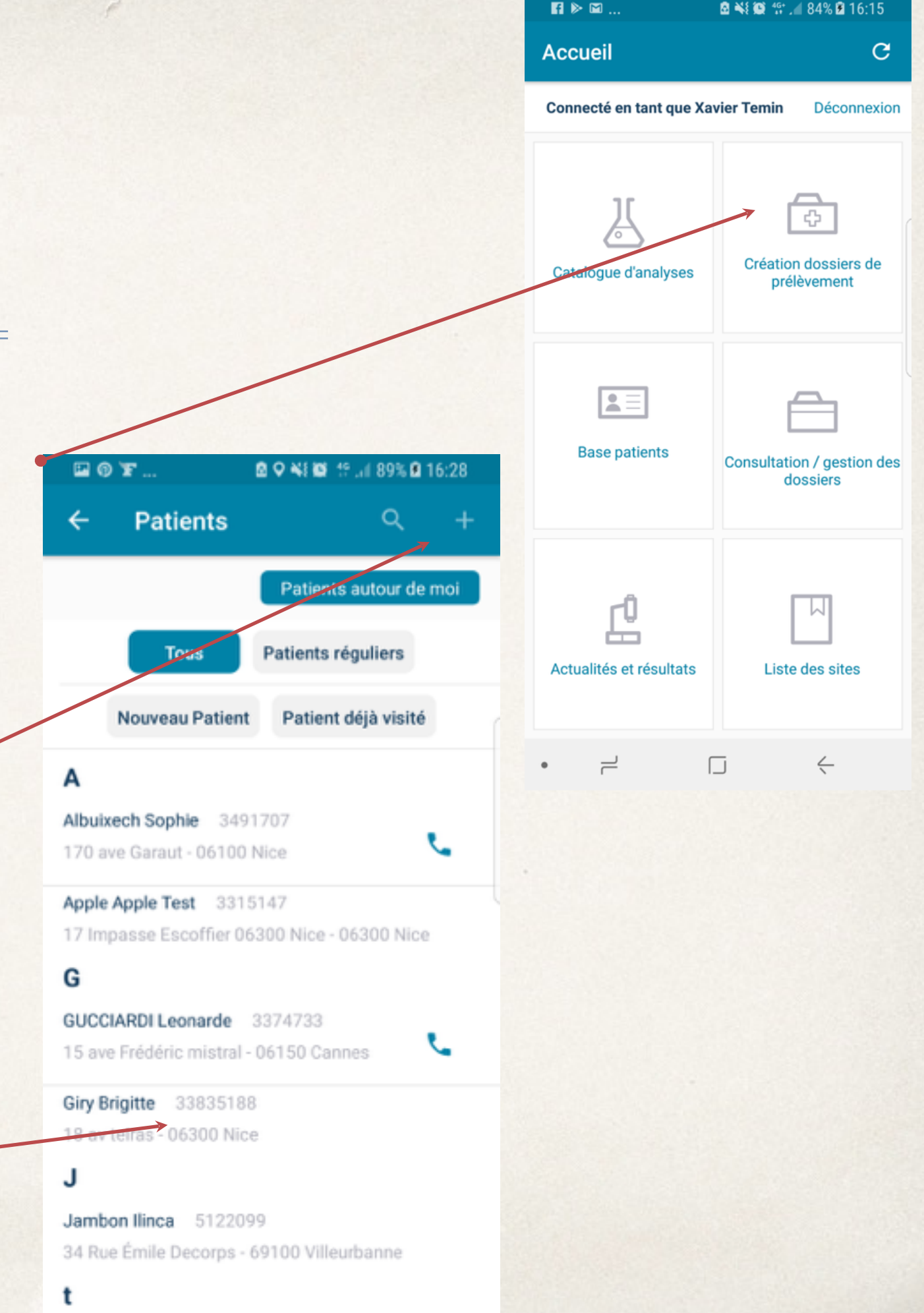

### Création dossiers de prélèvement

- \* Prenez en photo les documents de votre patient pour faciliter la création du dossier
- \* Téléchargez les documents de vos patients à votre disposition :
- Ordonnance (document Obligatoire)
- Carte vitale
- Carte mutuelle
- Fiche de prélèvement
- Document FSE
- Médicaments
- \* Cliquez sur « Voir le récapitulatif »
- Cliquez sur « Envoyer »
- Voir le Récapitulatif

Cette étape précède l'envoi du dossier vers le laboratoire

Les modifications du dossier sont encore possibles

- \* Cliquez sur « Supprimer » pour supprimer le dossier sans le transmettre au laboratoire
- \* Cliquez sur « Envoyer » permet de transmettre votre dossier au laboratoire

|           | F                | 0           | te 65% 🖻 16:30 |
|-----------|------------------|-------------|----------------|
| ÷         | Leonarde         | B GUCCIA    | RDI 📋          |
| Photos o  | des document     | ts          |                |
|           | <u>.</u>         |             |                |
|           | Carte vitale     |             | Carte mutelle  |
| Fiche Pré | ð<br>Hövernent ( | Ordonnance  | Document FSE   |
| •         | (Hedicaments     |             | latres Photos  |
|           | vo               | IR LA PHOTO |                |
| S.E.L : B | ARLA             |             |                |
| Laborate  | oire :           |             |                |
| Inform    | nations sup      | plémentai   | res            |
|           | VOIR LE          | E RÉCAPITUL | ATIF           |

S.E.

Lab

#### 3 : Modification des dossiers de prélèvements

- Cliquez sur « Consultation / Gestion des dossiers »
- \* Retrouvez tous les dossiers crées

- Un récapitulatif permet de voir **le nombre de dossiers incomplets** 

(incomplet = manque une pièce ou dossier non validé)

- Un récapitulatif permet de voir **le nombre de dossiers non envoyés** 

(non envoyé = envoi ok mais pas réalisé dû à un problème de réseau)

- un récapitulatif permet de voir **le nombre de** dossiers envoyés

(envoyé = dossiers bien renseignés et transmis au laboratoire)

 Sélectionnez un dossier permet son ouverture et de voir le détail du dossier

| 5        | i ⊳ E                                       | I      |        |       | •                                                                                                    | <b>a</b> ::      | 6 51%  | B 10:5 | 50       | Þ             | 1 F           |
|----------|---------------------------------------------|--------|--------|-------|----------------------------------------------------------------------------------------------------|------------------|--------|--------|----------|---------------|---------------|
| ÷        |                                             | Dos    | sier   | s sui | ivis                                                                                                    |                  |        |        | ۹        | ÷             | D             |
| /        | •                                           | Incomp | let    | Non   | envoyé                                                                                                    | •                | Envoyé | 4      |          |               | e In          |
| En       | cour                                        | s      |        |       |                                                                                                    | /                |        |        |          | Com           | plet          |
| ISA      | ABELLI                                      | e ang  | ELET   | n     | Dest                                                                                                    | sier du<br>mplet | 25/0   | 1/18   | à 10     | Xavia<br>Nice | ir Ten        |
| V        | ONEL A                                      | AIRO   | /      |       | Dose                                                                                                    | sier du<br>mplet | 25/0   | 1/18   | à 10     | Xavia<br>Nice | ir Ten        |
| ES       | TELLE                                       | 2018   | .06.00 | 0002  | Dose                                                                                                    | sier du<br>mplet | 25/0   | 1/18   | à 10     | Apple<br>Nice | e Test        |
| Le<br>Ca | onarde<br>nnes                              | e GUC  | CIARD  | 1     | Dost                                                                                                    | sier du<br>mplet | 25/0   | 1/18   | à 10     | Leon<br>Cann  | arde (<br>ies |
| Le       | Leonarde GUCCIARDI Dossier du 25/01/18 à 10 |        |        |       |                                                                                                    |                  |        |        |          |               |               |
|          | ▶ 83                                        |        |        |       | 1                                                                                                    | <b>0</b> T.      | al 519 | a 10   | :51      |               | ▶ 161.        |
| ÷        |                                             | ISAE   | BELL   | E A   | NGE                                                                                                    | LET              | ΤΙ     |        | <b>~</b> | ÷             | R             |
| Д        | Aarquer comme patient régulier              |        |        |       |                                                                                                    |                  |        | Dos    | sier     |               |               |
| AN       | ANGELETTI                                   |        |        |       |                                                                                                    |                  |        | Dos    | sier d   |               |               |
| No       | Nom de jeune fille                          |        |        |       |                                                                                                    |                  |        |        | Doss     |               |               |
| Pre      | Prenom *                                    |        |        |       |                                                                                                    |                  |        |        |          |               |               |
| IS/      | ISABELLE                                    |        |        |       |                                                                                                    |                  |        |        |          |               |               |
| 01       | 01/12/1967 S Infor                          |        |        |       |                                                                                                    |                  |        |        |          |               |               |
| En       | Email                                       |        |        |       |                                                                                                    |                  |        |        |          |               |               |
| 1        | 2                                           | 3      | 4      | 5     | 6                                                                                                    | 7                | 8      | 9      | 0        | Phot          | os de         |
| A        | z                                           | E      | R      | т     | Y                                                                                                    | U                | T      | 0      | P        | ·             |               |
| 0        | -                                           |        | E      | 6     | , in the second second | H                | ĸ      | Ť      | M        |               |               |
| Q A      | 9                                           |        |        | 9     |                                                                                                    | -                |        | -      |          |               |               |
| <u></u>  |                                             | W      | Х      | С     | V                                                                                                    | В                | Ν      |        | X        | Fiche         |               |

| l )F                 | <b>≎</b> 88 1     | ? "d 51% 🖬 '              | 10:50    |
|----------------------|-------------------|---------------------------|----------|
| Dossiers su          | ivis              | <b></b>                   | ٩        |
| Incomplet     Nor    | n envoyé          | O Envoyé:4                |          |
| plet                 |                   |                           |          |
| r Temin Test         | Dossier<br>Envoyé | du 19/01/1                | 18 à 11? |
| r Temin Test         | Dossier<br>Envoyé | du 19/01/                 | 18 à 11  |
| Test Apple           | Dossier<br>Envoyé | du 26/09/                 | 17 à 11  |
| Irde GUCCIARDI       | Dossier<br>Envoyé | du 06/12/                 | 16 à 16  |
|                      |                   |                           |          |
| ISABELLE A           | NGELE             | *,451% <b>@</b> 1<br>TTTI | 10:51    |
| sier incomplet       |                   |                           |          |
| ier du 25/01/18 à    | 10:40             |                           |          |
| Dossier urgent       |                   |                           |          |
| Jossier de renouveix | ement             |                           |          |
| nations du patient   |                   |                           |          |
| Informations du p    | atient in         | correctes                 | ٦        |
|                      | c                 | OMPLÉTE                   | R        |
| s des documents      |                   |                           |          |
|                      |                   |                           |          |
|                      |                   |                           |          |

#### **Base Patients**

 Cliquez sur « Base patients » pour accéder à l'ensemble de la base patient

| <b>FI ⊳ ⊠</b>                       | 🖻 💐 😂 🍄 🔏 84% 🖻 16:15                  |
|-------------------------------------|----------------------------------------|
| Accueil                             | G                                      |
| Connecté en tant que Xa             | avier Temin Déconnexion                |
| <b>K</b><br>Catalogue d'analyses    | Création dossiers de<br>prélèvement    |
| Base patients                       | Consultation / gestion des<br>dossiers |
| <b>C</b><br>Actualités et résultats | Liste des sites                        |
| • –                                 | $\Box \leftarrow$                      |

### Base patients

- L'affichage de la base patient est liée à l'utilisateur de l'application. Il s'agit des patients pour lesquels le préleveur à déjà un dossier connu par le laboratoire
- Cliquez sur + pour créer un nouveau patient

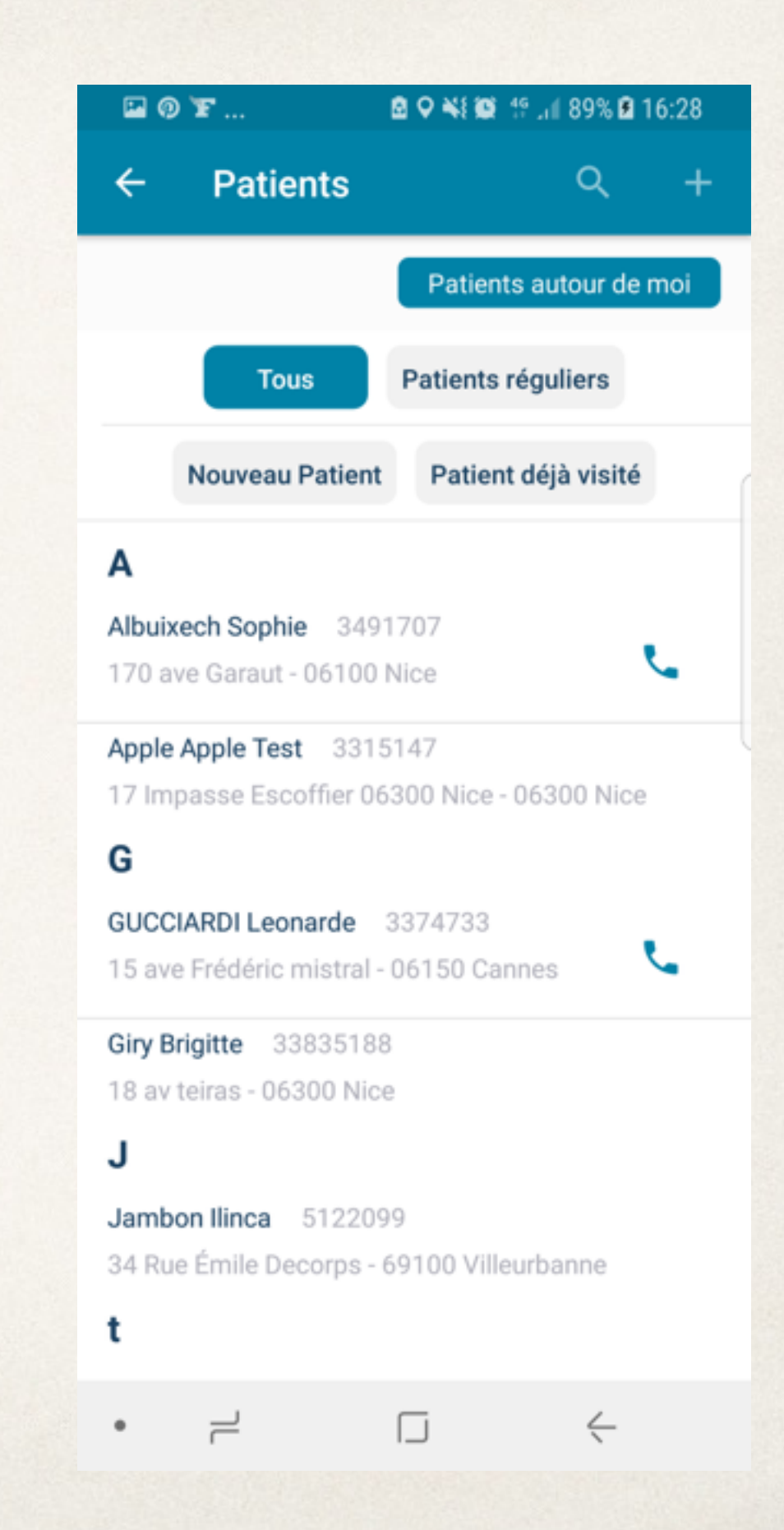

# Base patients : trouver un patient

- Après avoir cliqué sur « Base Patients », affinez votre recherche en utilisant les onglets suivants :
- Patients autour de moi ( géolocalisation)
- Tous : ensemble de la base patient
- Déjà visité : patients déjà visité
- Nouveau patient : base des nouveaux patients

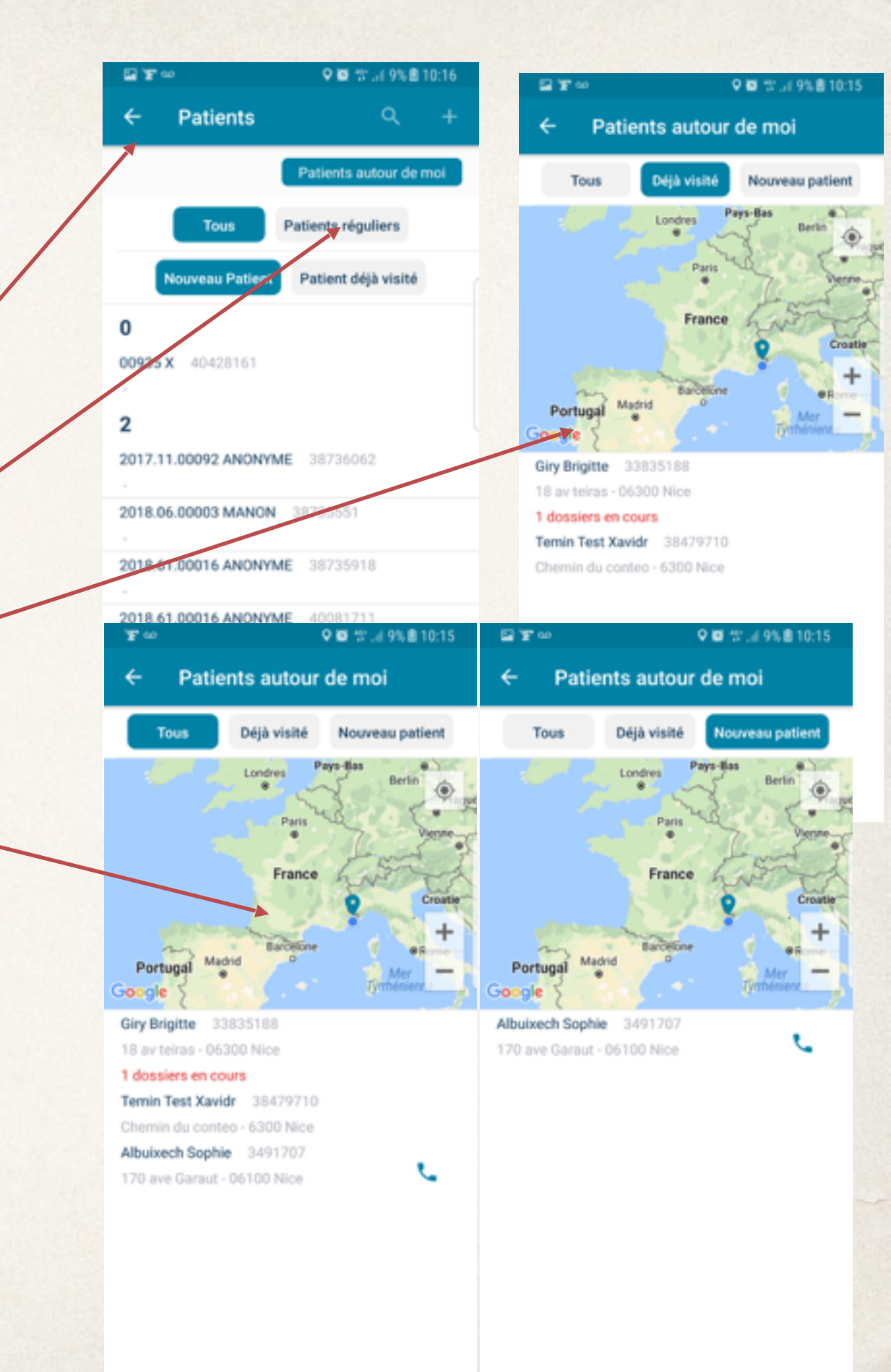

### 5 : Actualité et résultats

\* Ces 3 onglets vous indiquent :

- les analyses à valider : vous pouvez soit valider directement soit visualiser les caractéristiques de l'analyse avant validation.
Cochez « valider cette analyse » pour confirmer sa validation.

 les résultats reçus et non visualisés : les résultats sont proposées sous forme de liste. La sélection d'une ligne permet de dérouler le résultat en conservant la liste initiale.

- les documents à valider : Cliquer sur « Document » permet l'affichage de la liste des documents restant à valider. La sélection d'un document permet son affichage. Les boutons « Accepter » et « refuser » permettent de prendre en compte l'action de l'utilisateur.

Une fenêtre « pop-up » vous informe de la présence d'analyses ou de documents à valider

Lors de l'arrivée d'un résultat sur le mobile, vous recevez une notification « push », cliquer sur cette notification afin d'être redirigé vers le résultat correspondant.

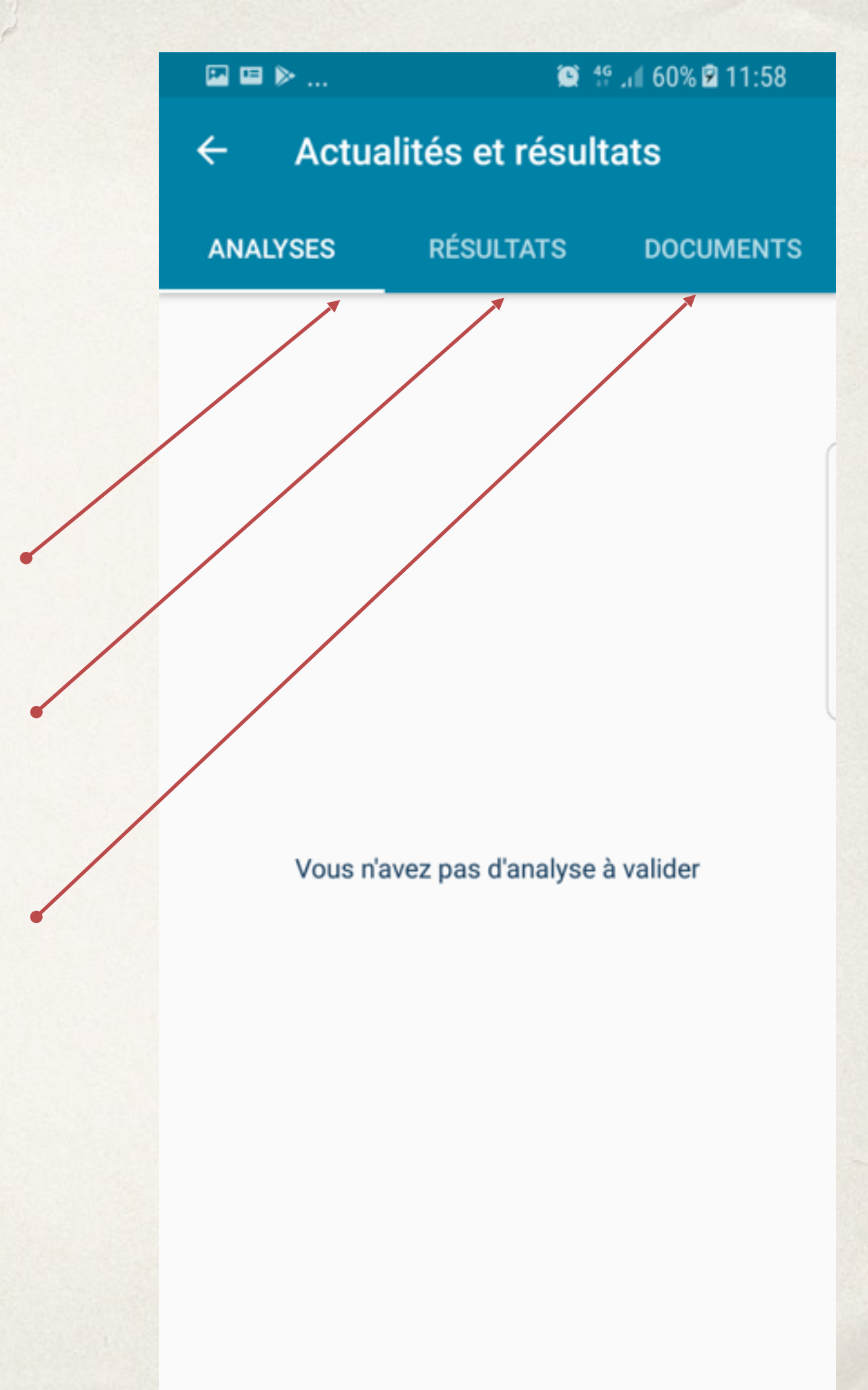

#### 6: Liste des sites

- La catégorie « Liste des sites » permet de visualiser l'ensemble des sites de la SEL sur laquelle vous êtes connectés.
- Cliquez sur un des sites pour accéder à sa fiche détaillée

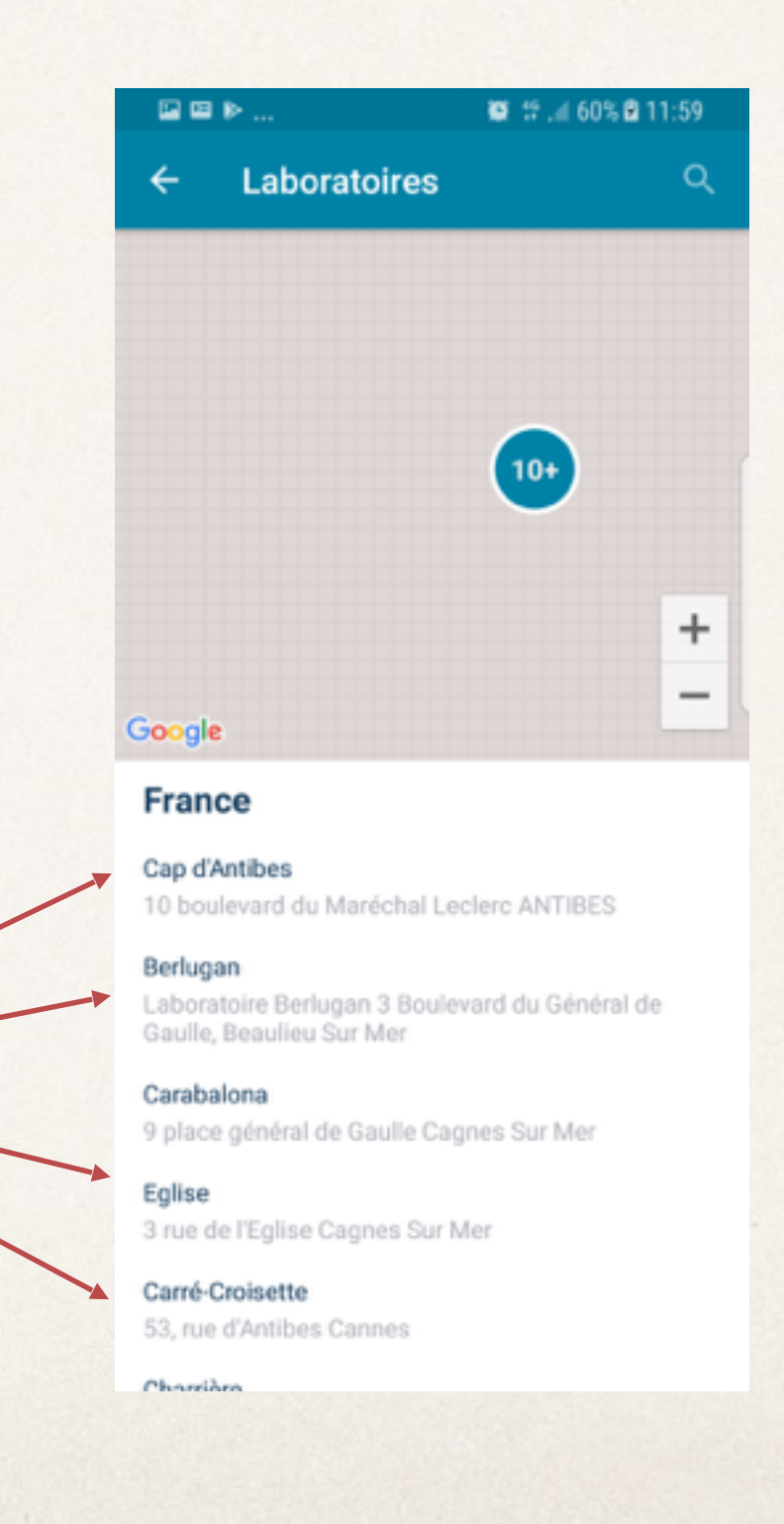

#### 6: Liste des sites

- \* Accédez à la fiche du laboratoire préalablement sélectionnée.
- \* Retrouvez les informations suivantes :
- Nom
- Code
- Adresse
- Email
- Tél
- Fax

\* Trouvez le meilleur itinéraire pour vous rendre dans votre laboratoire :

- Cliquez sur 🧇 pour accéder à « Google Maps » (lien direct)

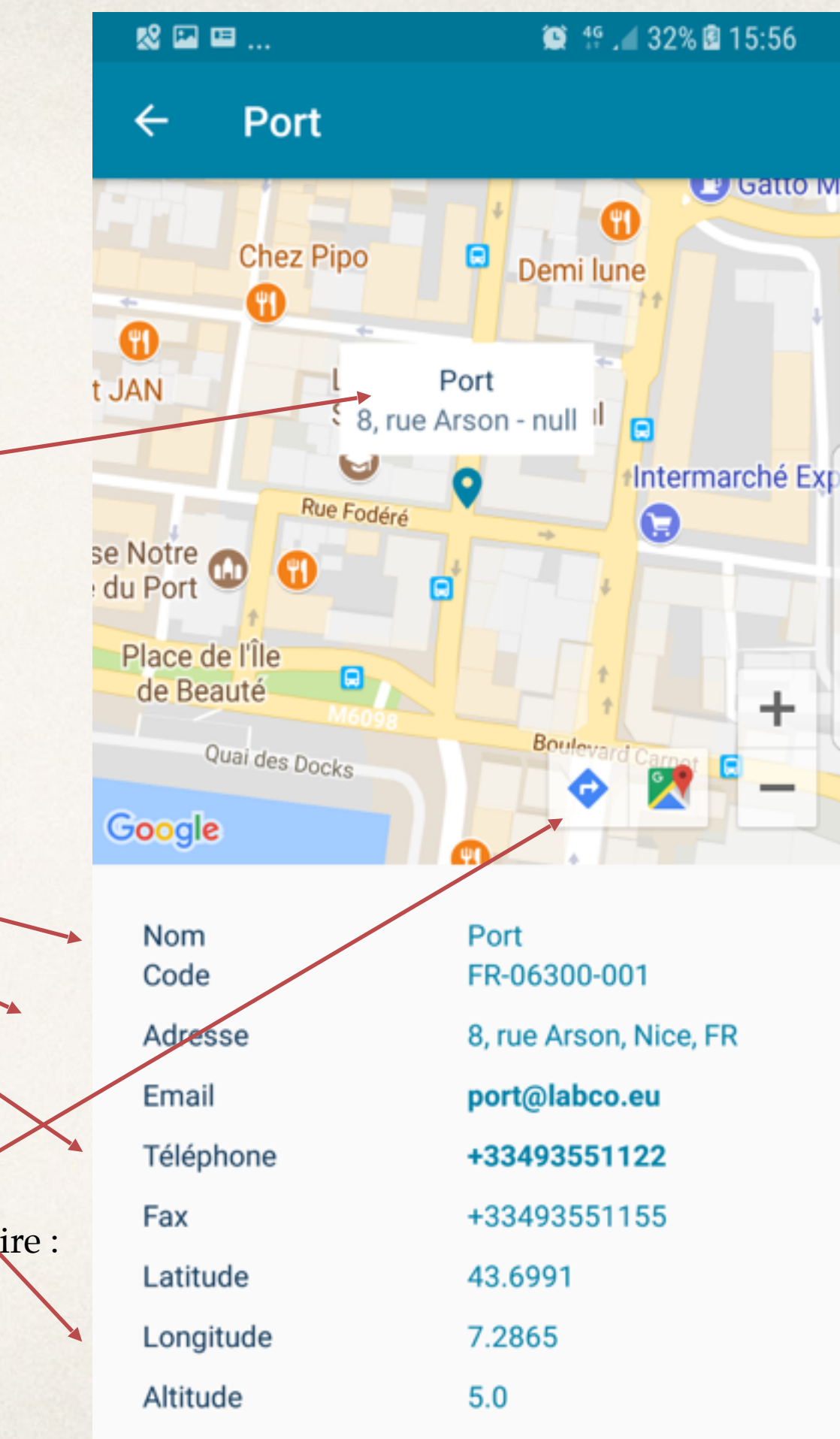

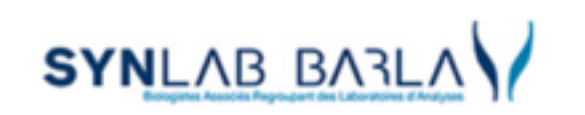

Patients Préleveurs

Prescripteurs Qualité 

Catalogue analyses iLab Pro

ImmunoProfils/Lyme

#### Catalogue analyses iLab Pro

Le catalogue des analyses en ligne iLab Pro est un outil pratique qui simplifie la réalisation des prélèvements et qui existe sous deux formes

#### 1/ iLab Pro : un site internet accessible à tous

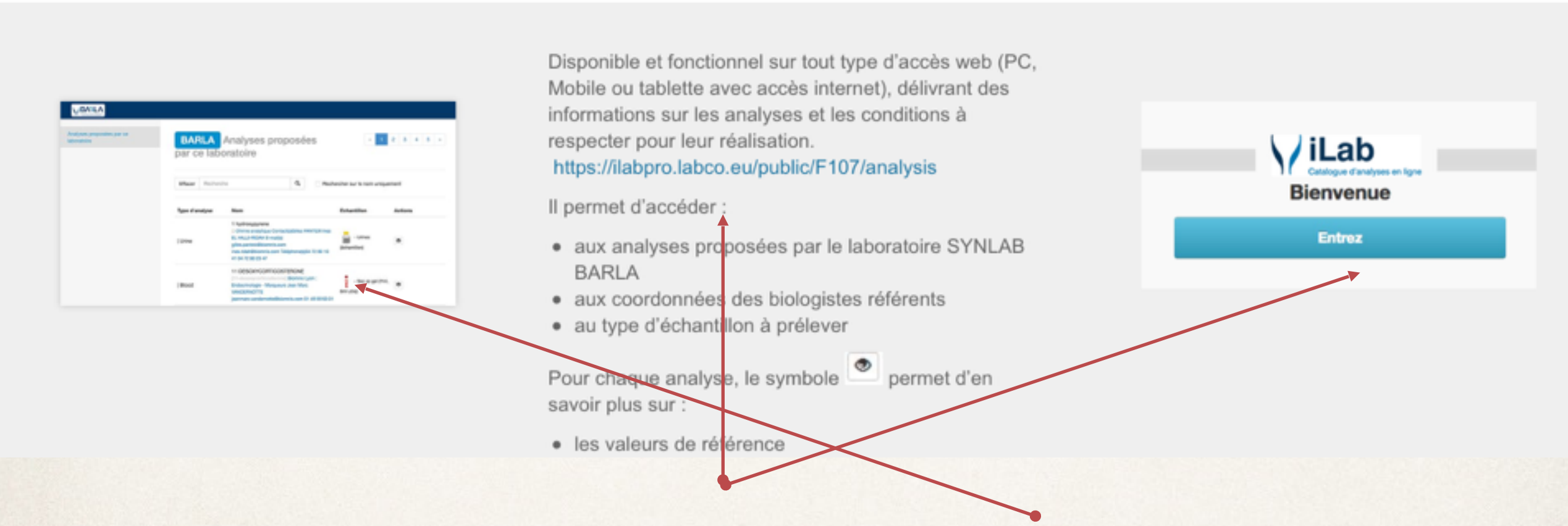

Rendez-vous sur notre site internet : <u>www.labo-barla.eu</u> Cliquez sur le lien ci-dessous Accédez directement à la version « web publique ».

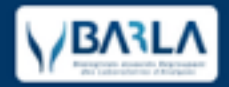

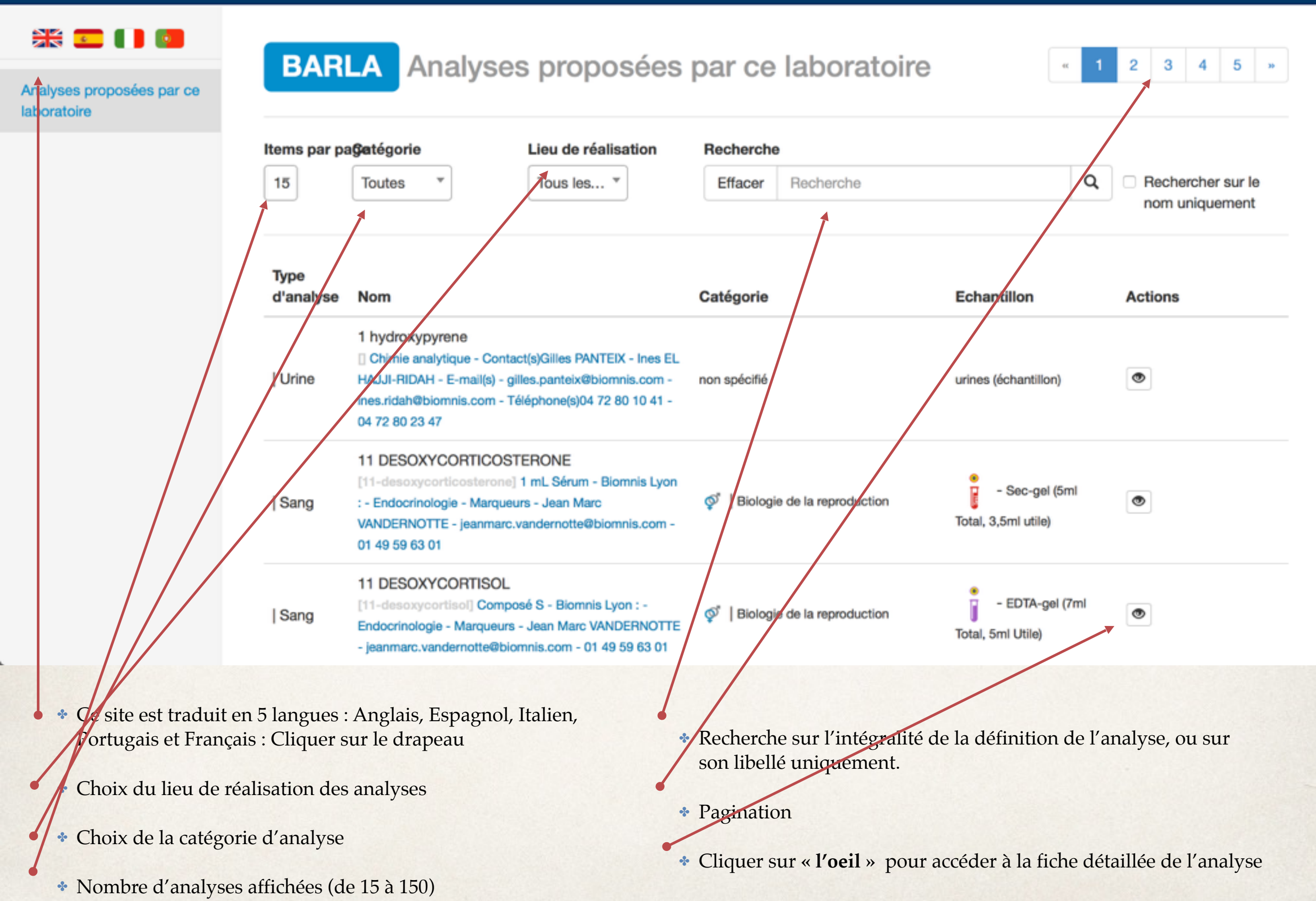